### اعدادت ال Laptop :

للدخول الى ال SSID المراد الدخول اليها اتبع التعليمات الاتيه :

۱- من قائمه Start

یرجی اختیار Control Panel ثم Network and Internet ثم Network and ثم Network and Internet

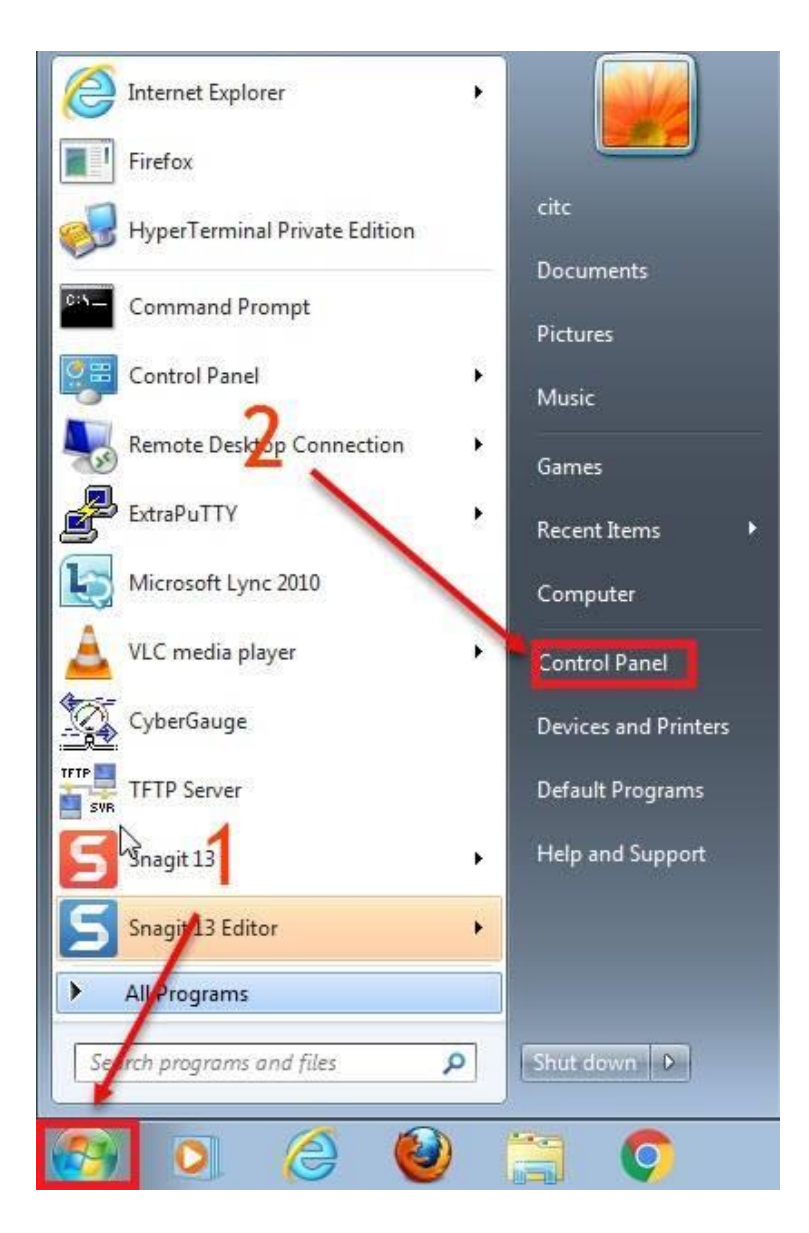

Eng M.Hazem

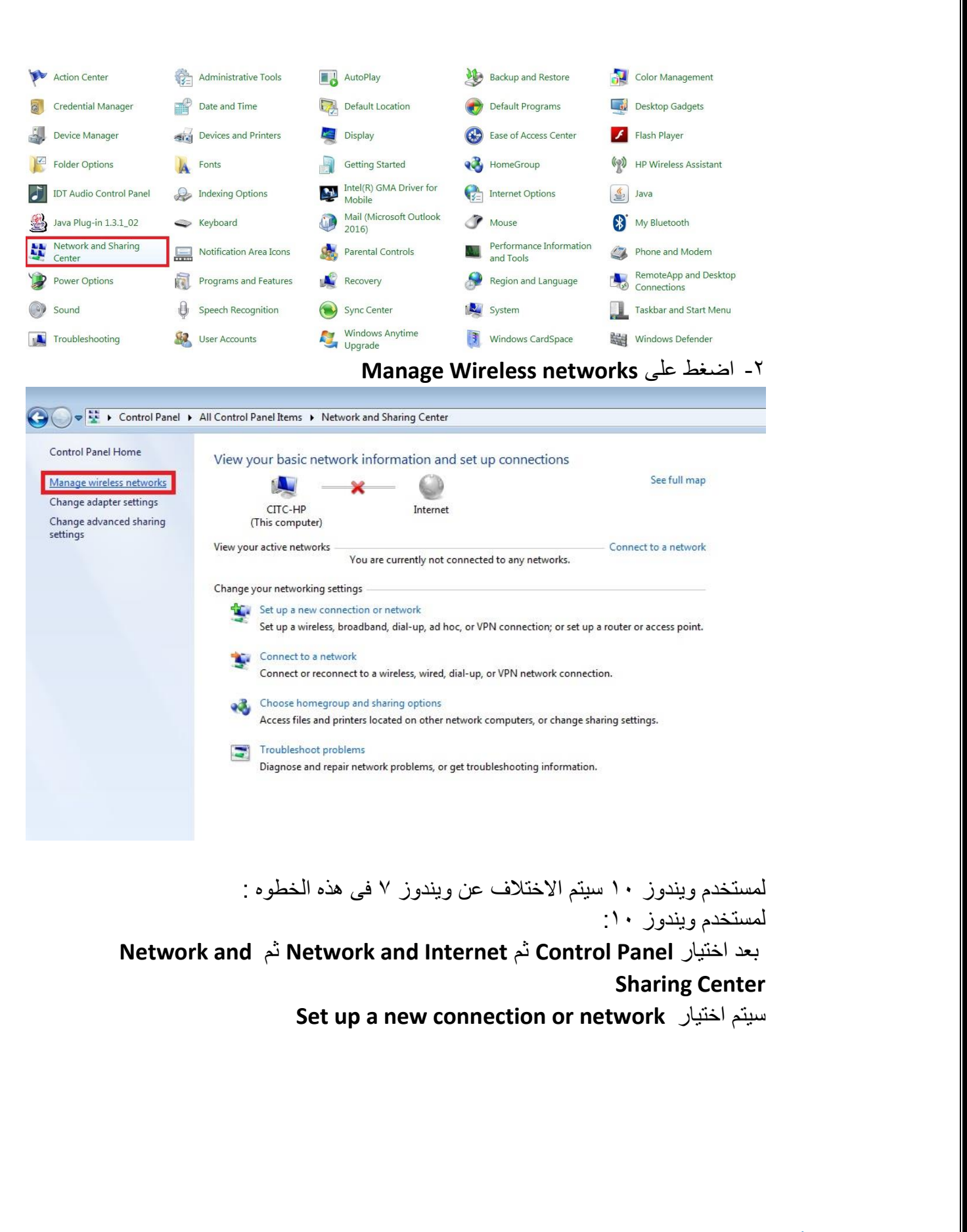

Eng M.Hazem

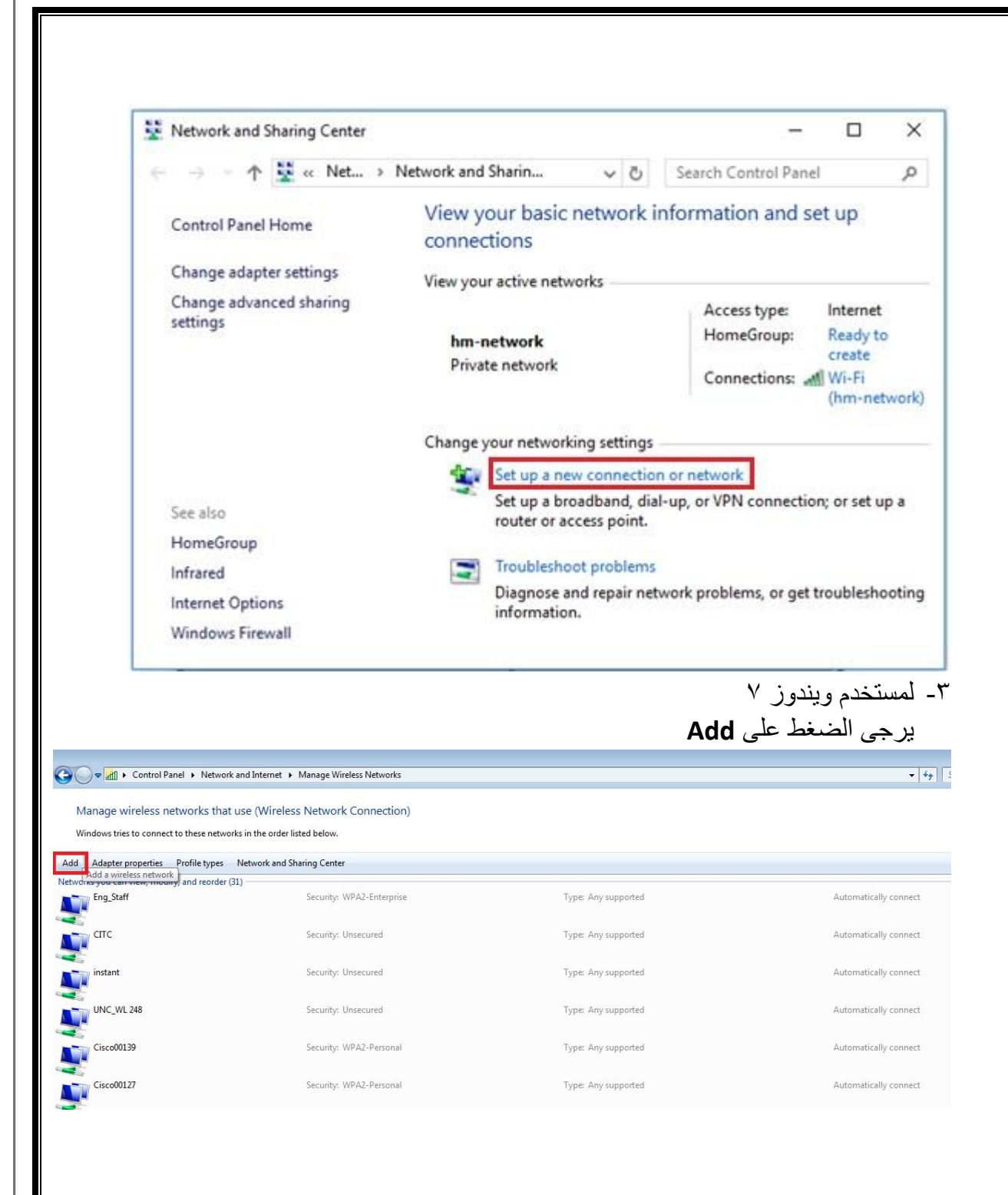

Eng M.Hazem

|            | Manually connect to a wheless h                                                 | IELWOIK | <u>سپ</u> ر | ، رو<br>ا |
|------------|---------------------------------------------------------------------------------|---------|-------------|-----------|
| <b>6</b> c | the Connection of Natural                                                       | 0.455   |             | 9         |
| - 1 3      | et up a Connection or Network                                                   |         |             |           |
| Cho        | ose a connection option                                                         |         |             |           |
|            | Connect to the Internet                                                         |         |             |           |
| 9          | Set up a broadband or dial-up connection to the Internet.                       |         |             |           |
| 9          | Set up a new network<br>Set up a new router or access point.                    |         |             |           |
| 5          | Manually connect to a wireless network                                          |         |             |           |
| -          | Connect to a hidden network or create a new wireless profile.                   |         |             |           |
| 1          | Connect to a workplace<br>Set up a dial-up or VPN connection to your workplace. |         |             |           |
|            |                                                                                 |         |             |           |

٤- لمستخدم ويندوز ٧

سيتم اختيار Manually create a network profile

| Windows tries to connect to these networks in the order listed bel | ow.                                                                                                    |    |
|--------------------------------------------------------------------|----------------------------------------------------------------------------------------------------|----|
| Add Adapter properties Profile types Network and Sharing           |                                                                                                    |    |
| Networks you can view, modify, and reorder (31)                    | Manually connect to a wireless network                                                                                     |    |
| Eng_Staff Sec                                                      | How do you want to add a network?                                                                                          | Au |
| CITC Sec                                                           | Manually create a network profile<br>This creates a new network profile or locates an existing network and saves a profile | AL |
| instant Sec                                                        | for the network on your computer. You need to know the network name (SSID) and<br>security key (if applicable).            | AL |
| UNC_WL 248 Sec                                                     |                                                                                                    | AL |
| Cisco00139 Sec                                                     |                                                                                                    | AL |
| Cisco00127 Sec                                                     |                                                                                                    | AL |
| elshenawy Sec                                                      |                                                                                                    | AL |
| Blink9FDF95 Sec                                                    | Cancel                                                                                                    | Au |

Eng M.Hazem

- ٥- فى الصفحه التاليه يرجى ادخال الاعدادات التاليه :
- في خانه Network name يرجى كتابه اسم ال SSID المراد الدخول اليها

مع مراعاه كتابه الحروف small و capital

- في خانه Security type يرجى اختيار WPA2-Enterprise
  - في خانه Encryption type يرجى اختيار AES
    - الضغط على NEXT

| Add Adapter properties Profile types Network an |                                                                                                    |
|-------------------------------------------------|----------------------------------------------------------------------------------------------------|
| Jetworks you can view, modify, and reorder (31) | Manually connect to a wireless network                                                                                               |
| Eng_Staff                                       | Sec<br>Enter information for the wireless network you want to add                                                                    |
| τις                                             | Sec Network name: Eng_staff                                                                                                    |
| instant                                         | Sec Security type:                                                                                                    |
| UNC_WL 248                                      | Sec Encryption type:                                                                                                    |
| Cisco00139                                      | Sec Sec Start this connection automatically                                                                                          |
| Cisco00127                                      | Sec Connect even if the network is not broadcasting<br>Warning: If you select this option, your computer's privacy might be at risk. |
| elshenawy                                       | Sec                                                                                                    |
| Elink9FDF95                                     | Sec Next Cancel                                                                                                    |

#### ۲- اختیار Change connection settings

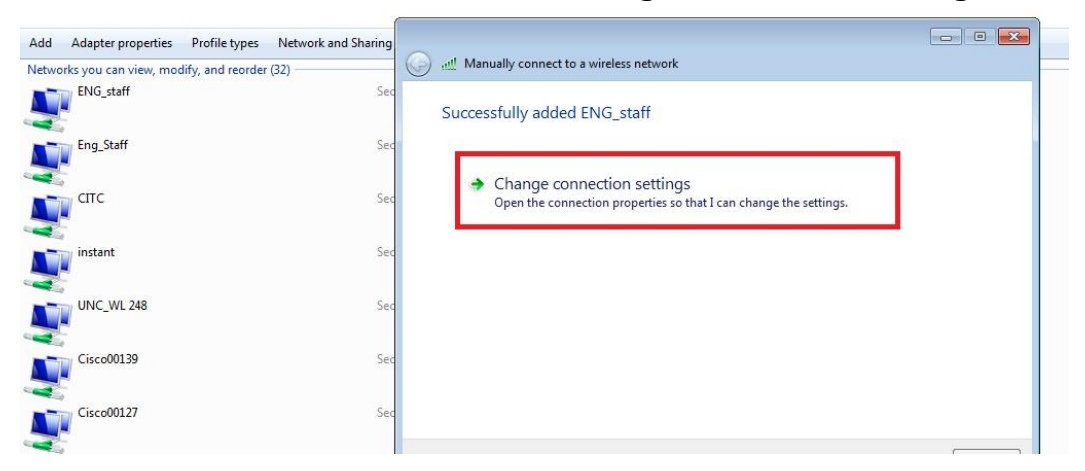

### ۷- اختیار علامه التبویب Security

| ا لله 🥥 | Manually connect to <mark>a</mark> w | ireless network                                |          |       |
|---------|--------------------------------------|------------------------------------------------|----------|-------|
| Suc     | ccessfully added EN                  | IG_staff                                       |          |       |
|         | ENG_staff Wireless Netv              | vork Properties 🗾                              | 3        |       |
|         | Connection Security                  |                                                |          |       |
|         | Name:                                | ENG_staff                                      |          |       |
|         | SSID:                                | ENG_staff                                      |          |       |
|         | Network type:                        | Access point                                   |          |       |
|         | Network availability:                | All users                                      |          |       |
|         | Connect automatic                    | cally when this network is in range            |          |       |
|         | Connect to a more                    | preferred network if available                 |          |       |
|         | Connect even if th                   | ne network is not broadcasting its name (SSID) |          |       |
|         |                                      |                                                |          |       |
|         |                                      |                                                |          | Close |
|         |                                      |                                                |          |       |
|         |                                      |                                                |          |       |
| Secur   |                                      |                                                | upported |       |
| Secur   |                                      |                                                | ipported |       |

Eng M.Hazem

. Settings الضغط على ٨-

|       | Manually connect to a wireless network                                                                                                    |       |
|-------|----------------------------------------------------------------------------------------------------|-------|
| Suc   | ccessfully added ENG_staff                                                                                                    |       |
|       | ENG_staff Wireless Network Properties                                                                                                    |       |
|       | Security type: WPA2-Enterprise   Encryption type: AES                                                                                                    |       |
|       | Choose a network authentication method:<br>Microsoft: Protected EAP (PEAP) Settings<br>Remember my credentials for this connection each<br>time Im logade on |       |
| Secur | Advanced settings                                                                                                    | Close |

- ۹- عدم اختیار Validate server certificate
- EAP-MSCHAP v2 یتم اختیار Authentication Method
  - 11- الضغط على Configure

| hen connecting:         |                          |              |   |
|-------------------------|--------------------------|--------------|---|
| Validate server certif  | ficate                   |              |   |
| Connect to these se     | arvers                   |              |   |
|                         | ervers,                  |              |   |
|                         |                          |              |   |
| Trusted Root Certificat | ion Authorities:         |              |   |
| AddTrust External       | CA Root                  | 4            | • |
| Baltimore CyberTru      | ust Root                 |              |   |
| Certum CA               |                          | •            |   |
| Class 3 Public Prima    | ary Certification Author | rity         |   |
| DigiCert Assured ID     | Root CA                  |              |   |
| DigiCert Global Roo     | ot CA                    |              |   |
| DigiCert High Assur     | rance EV Root CA         |              | + |
| 1                       |                          |              | 1 |
| certification authorit  | ties.                    |              | 1 |
| ecured password (EAP-I  | MSCHAP v2)               | Configure    | e |
| Enable Fast Reconnec    | t                        |              |   |
| Enforce Network Acce    | ss Protection            |              |   |
| Disconnect if server de | oes not present crypto   | binding TI V |   |
| Enable Identity Privac  | v                        |              |   |
|                         | ,                        |              |   |
|                         |                          |              |   |
|                         |                          |              |   |

Eng M.Hazem

| Automatically use my Windows logon on name and | عدم اختيار | -17 |
|------------------------------------------------|------------|-----|
|------------------------------------------------|------------|-----|

password

OK الضغط على OK

| ۱۸ الله. 🕞 | lanually connect to a wireless network                                                             |       |
|------------|----------------------------------------------------------------------------------------------------|-------|
| Succ       | ressfully added ENG_staff                                                                          |       |
| Succ       | Protected EAP Properties                                                                           |       |
| r          | EAP MSCHAPv2 Properties                                                                            |       |
|            | When connecting:                                                                                   |       |
|            | Automatically use my Windows logon name and password (and domain if any).                          |       |
|            | OK Cancel                                                                                          |       |
|            | Class 3 Public Primary Certification Authority DigiCert Assured ID Root CA DigiCert Global Root CA |       |
|            | DigiCert High Assurance EV Root CA                                                                 |       |
|            | Do not prompt user to authorize new servers or trusted<br>certification authorities.               | Close |
|            | Select Authentication Method:                                                                      |       |
| Secur      | Secured password (EAP-MSCHAP v2)                                                                   | orted |
| Jecui      | Enable Fast Reconnect     Enforce Network Access Protection                                        |       |

Eng M.Hazem

## 1٤ - يرجى الضغط على Advanced settings

| onnection Security  |                                              |           |                    |   |
|---------------------|----------------------------------------------|-----------|--------------------|---|
| Security type:      | WPA2-Enterpris                               | se        | 2                  | • |
| Encryption type:    | AES                                          |           |                    | • |
|                     |                                              |           |                    | - |
| Microsoft: Protecte | ed EAP (PEAP)<br>redentials for this c       | onnection | Settings<br>n each |   |
| Microsoft: Protecte | ed EAP (PEAP)<br>redentials for this c<br>on | onnection | Settings<br>n each |   |
| Microsoft: Protecte | ed EAP (PEAP)<br>redentials for this c<br>on | onnection | Settings<br>n each |   |
| Microsoft: Protecte | ed EAP (PEAP)<br>redentials for this c<br>on | onnection | Settings<br>n each |   |
| Microsoft: Protecte | ed EAP (PEAP)<br>redentials for this c<br>on | onnection | Settings<br>n each |   |

- 1- اختیار علامه التبویب. 802.1X settings.
   ۲- اختیار Specify authentication mode
- ۳- اختیار User or computer authentication

٤- الضغط على OK

| pecify authentication mode:                                |                       |
|------------------------------------------------------------|-----------------------|
| User or computer authentication                            | Save credentials      |
| Delete credentials for all users                           |                       |
| Enable single sign on for this netwo                       | rk                    |
| Perform immediately before use                             | er logon              |
| Perform immediately after user                             | logon                 |
| Maximum delay (seconds):                                   | 10                    |
| Allow additional dialogs to be dis sign on                 | splayed during single |
| This network uses separate virt<br>and user authentication | ual LANs for machine  |
|                                                            |                       |
|                                                            |                       |
|                                                            |                       |
|                                                            |                       |

Eng M.Hazem

# اخيرا، عند الدخول الى ال SSID مثل [ENG\_Staff]او [ENG\_students]

| Test_President                                                                                                    | <b>.</b>                                                                     | *   |
|----------------------------------------------------------------------------------------------------|------------------------------------------------------------------------------|-----|
| Test_Phar                                                                                                    | 51                                                                           |     |
| Test_Med                                                                                                    | 1000                                                                         |     |
| Test_MULAN                                                                                                    | 50                                                                           |     |
| Test_Admin                                                                                                    | 34                                                                           |     |
| Cities                                                                                                    | 311                                                                          |     |
| ENG_Staff                                                                                                    | 31                                                                           |     |
| MUH                                                                                                    | 311                                                                          | Ε   |
| Medicine-Staff                                                                                                    | 301                                                                          |     |
| SCI                                                                                                    | <b>3</b> 10                                                                  |     |
| ENG Students                                                                                                    | 310                                                                          |     |
| ENO_Students                                                                                                    |                                                                              |     |
| Pharmacy Staff                                                                                                    | e.al                                                                         | -   |
| Pharmacy Staff<br>Open Network and Shari                                                                                                    | enter 🧐                                                                      | -   |
| Pharmacy_Staff<br>Open Network and Shari<br>Test_President                                                                                                    | enter                                                                        | +   |
| Pharmacy_Staff<br>Open Network and Shari<br>Test_President<br>ConfigMe                                                                                                    | enter                                                                        | •   |
| Pharmacy_Staff<br>Open Network and Shari<br>Test_President<br>ConfigMe<br>CITC                                                                                                    | enter<br>Sill<br>Sill<br>Sill                                                | +   |
| Pharmacy_Staff<br>Open Network and Shari<br>Test_President<br>ConfigMe<br>CITC<br>ENG_Staff                                                                                           | enter<br>Sill<br>Sill<br>Sill<br>Sill                                        | *   |
| Pharmacy_Staff<br>Open Network and Shari<br>Test_President<br>ConfigMe<br>CITC<br>ENG_Staff<br>Cities                                                                                 | enter<br>ng Center<br>Suit<br>Suit<br>Suit<br>Suit                           | •   |
| Pharmacy_Staff<br>Open Network and Shari<br>Test_President<br>ConfigMe<br>CITC<br>ENG_Staff<br>Cities<br>ENG_Students                                                                 | Center<br>Sill<br>Sill<br>Sill<br>Sill<br>Sill                               | •   |
| Pharmacy Staff<br>Open Network and Shari<br>Test_President<br>ConfigMe<br>CITC<br>ENG_Staff<br>Cities<br>ENG_Students<br>MUH                                                          | Center<br>ang Center<br>and<br>and<br>and<br>and<br>and<br>and<br>and<br>and | •   |
| Pharmacy_Staff<br>Open Network and Shari<br>Test_President<br>ConfigMe<br>CITC<br>ENG_Staff<br>Cities<br>ENG_Students<br>MUH<br>Medicine-Staff                                        | Center<br>ang Center<br>and<br>and<br>and<br>and<br>and<br>and<br>and<br>and | •   |
| Pharmacy_Staff<br>Open Network and Shari<br>Test_President<br>ConfigMe<br>CITC<br>ENG_Staff<br>Cities<br>ENG_Students<br>MUH<br>Medicine-Staff<br>Medicine-Students                   | Center<br>ang Center<br>and<br>and<br>and<br>and<br>and<br>and<br>and<br>and | • • |
| Pharmacy_Staff<br>Open Network and Shari<br>Test_President<br>ConfigMe<br>CITC<br>ENG_Staff<br>Cities<br>ENG_Students<br>MUH<br>Medicine-Staff<br>Medicine-Students<br>Pharmacy_Staff | enil<br>ng Center                                                            | -   |

Eng M.Hazem

سيتم طلب ادخال اسم المستخدم وكلمه السر الخاص بالمستخدم .

| ]         |
|-----------|
| OK Cancel |
| 2         |